Lloyds Bank Estate Administration Service

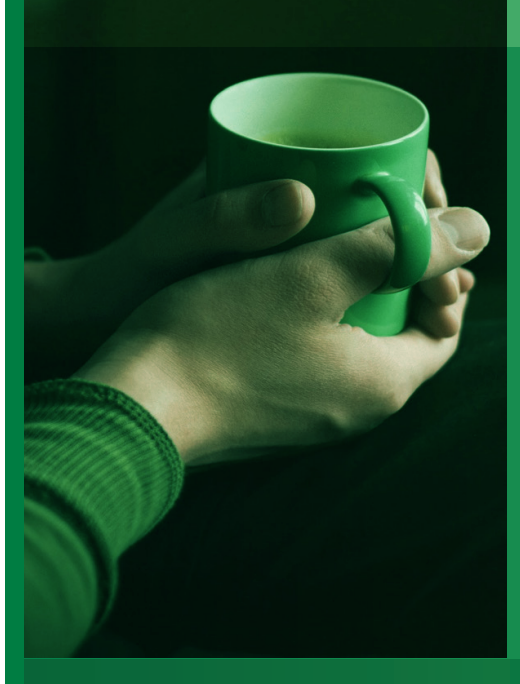

# Website User Guide

A guide to how our website can support you and keep you in the picture during the Estate Administration Process

### For over 100 years, Lloyds Bank has offered a personal and professional service to bereaved customers, administering Estates and helping thousands of Beneficiaries.

Our Estate Administration Service is available to everyone, not just existing customers. We will always be here for anyone associated with the Estate to contact us, both now and in the future.

Our experienced team can provide you with personal support and expertise. We will guide you through the process step by step. We have created our web based customer hub to allow you to track your case online and find information about the work we are doing for you. Over the following pages you will find an overview and useful guide to our Estate Administration Service Website, https://estates.lloydsbank.com

Our website will allow you to:

- Find out what stage the Estates process has reached
- Check what remains to be done
- Keep in touch with your Estate Officer

### **Getting Started**

Once we have been appointed with an Estate, following our initial call or visit we will send your website activation details, either via mail or a mixture of e-mail/mail, enabling you to register to use the site.

The next pages will guide you through what you will find once you activate your account.

## **Home Page**

The Home Page allows you to:

- Activate your account using the activation details previously sent to you.
- Log on to your account including resetting log-on details should this be required.
- View the site T&C's, Privacy Policy and other important site information.

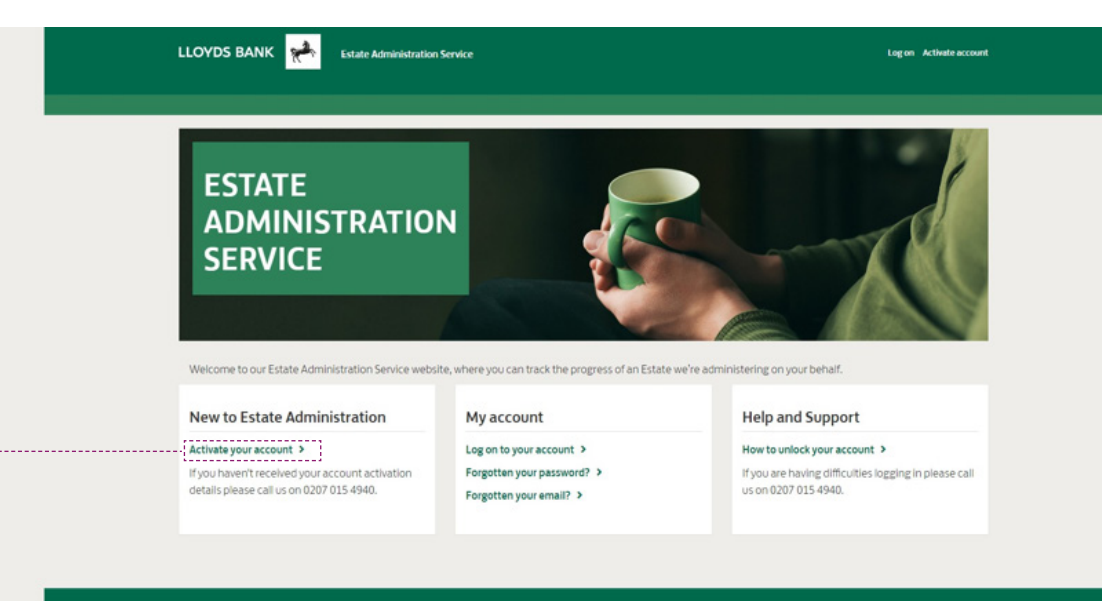

When you first access the Website you will need to activate your account by clicking here

#### Important legal information

Lloyds Bank pic. Registered Office: 25 Gresham Street, London EC2V 7HN. Registered in England and Wales no. 2065 Lloyds Bank pic is authorised by the Prudential Regulation Authority and regulated by the Financial Conduct Authority and the Prudential Regulation Authority under registration number 119278.

Lloyds Bank plc registered office: 25 Gresham Street, London EC2V 7HN. Registered in England and Wales No. 2065.

We may monitor or record telephone calls to check out your instructions correctly and to help us improve the quality of our service. Calls from abroad are charged according to the telephone service provider's published tariff. Not all Telephone Banking services are available 24 hours a day, 7 days a week. Please speak to an adviser for more information.

Cookies Accessibility Terms & Conditions Privacy Policy Acceptable Use

### Lloyds Bank Estate Administration Service

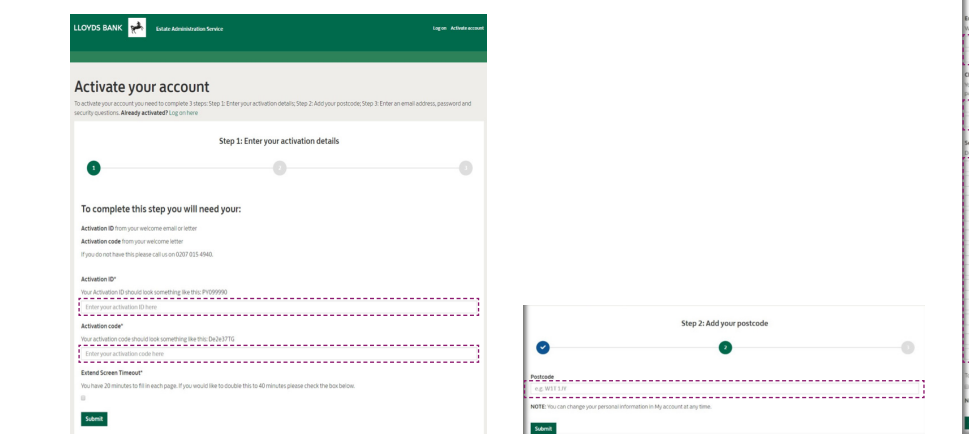

| Step 3: Enter an email address, password and security questions                                                                                                    |  |  |  |  |  |  |  |
|----------------------------------------------------------------------------------------------------|--|--|--|--|--|--|--|
| • • •                                                                                                    |  |  |  |  |  |  |  |
| Email address*                                                                                                    |  |  |  |  |  |  |  |
| Why do we need this? We use this to verify your identity when resetting your usemame or password.                                                                                                    |  |  |  |  |  |  |  |
| Fotor war email address here                                                                                                    |  |  |  |  |  |  |  |
| The bound and a second second s |  |  |  |  |  |  |  |
| Re-enter your email address here                                                                                                    |  |  |  |  |  |  |  |
| Chanse password*                                                                                                    |  |  |  |  |  |  |  |
| hour passend must be at least 8 characters long and contain a mixture of numbers, mixed case letters and at least one special character. Do not share your                                                                                                    |  |  |  |  |  |  |  |
| password with anyone.                                                                                                    |  |  |  |  |  |  |  |
| Enteryour password here                                                                                                    |  |  |  |  |  |  |  |
|                                                                                                    |  |  |  |  |  |  |  |
| ne energy our passaulatere                                                                                                    |  |  |  |  |  |  |  |
| Security cuedions"                                                                                                    |  |  |  |  |  |  |  |
| Do not duplicate your answers or use answers that are well known or are available on social media platforms.                                                                                                    |  |  |  |  |  |  |  |
|                                                                                                    |  |  |  |  |  |  |  |
| Phone select a question                                                                                                    |  |  |  |  |  |  |  |
| Type your answer here                                                                                                    |  |  |  |  |  |  |  |
|                                                                                                    |  |  |  |  |  |  |  |
| Phase select a question                                                                                                    |  |  |  |  |  |  |  |
| Type your answer here                                                                                                    |  |  |  |  |  |  |  |
|                                                                                                    |  |  |  |  |  |  |  |
| Please select a question                                                                                                    |  |  |  |  |  |  |  |
| Type your answer here                                                                                                    |  |  |  |  |  |  |  |
|                                                                                                    |  |  |  |  |  |  |  |
| Please select a question                                                                                                    |  |  |  |  |  |  |  |
| Type your answer here                                                                                                    |  |  |  |  |  |  |  |
|                                                                                                    |  |  |  |  |  |  |  |
| Please select a guestion                                                                                                    |  |  |  |  |  |  |  |
| Type your answer here                                                                                                    |  |  |  |  |  |  |  |
|                                                                                                    |  |  |  |  |  |  |  |
| Please select a question                                                                                                    |  |  |  |  |  |  |  |
| Type your advance here                                                                                                    |  |  |  |  |  |  |  |
|                                                                                                    |  |  |  |  |  |  |  |
| To use the service you must agree with our terms and conditions.                                                                                                    |  |  |  |  |  |  |  |
| I lagree that you can use my personal information as described in our terms and conditions.                                                                                                    |  |  |  |  |  |  |  |
| NYTE Visu nan channes una mesmonal information in Mu account of any time                                                                                                    |  |  |  |  |  |  |  |
| and P. Los rest can de loss becomes conservations and a real                                                                                                    |  |  |  |  |  |  |  |
| Corrolate artitution                                                                                                    |  |  |  |  |  |  |  |
|                                                                                                    |  |  |  |  |  |  |  |

### Activating your account

You can activate your account in three simple steps:

- **1. Entering your activation details** - using the activation ID and Code we have sent to you.
- **2.** Adding your postcode this will allow us to validate your identity against the information we hold for you.

### 3. Entering an e-mail address, password and security questions - an e-mail address to verify your identity (which will also be your username), a password of your choosing and six security questions to further protect you on the site. A selection of these security questions will help us unlock your account in future should you forget your password.

To complete your account activation an e-mail will be sent to your chosen e-mail address, containing instructions on how to complete your account activation by following a link provided in the e-mail. Once the link has been selected your account activation will be complete.

### Lloyds Bank Estate Administration Service

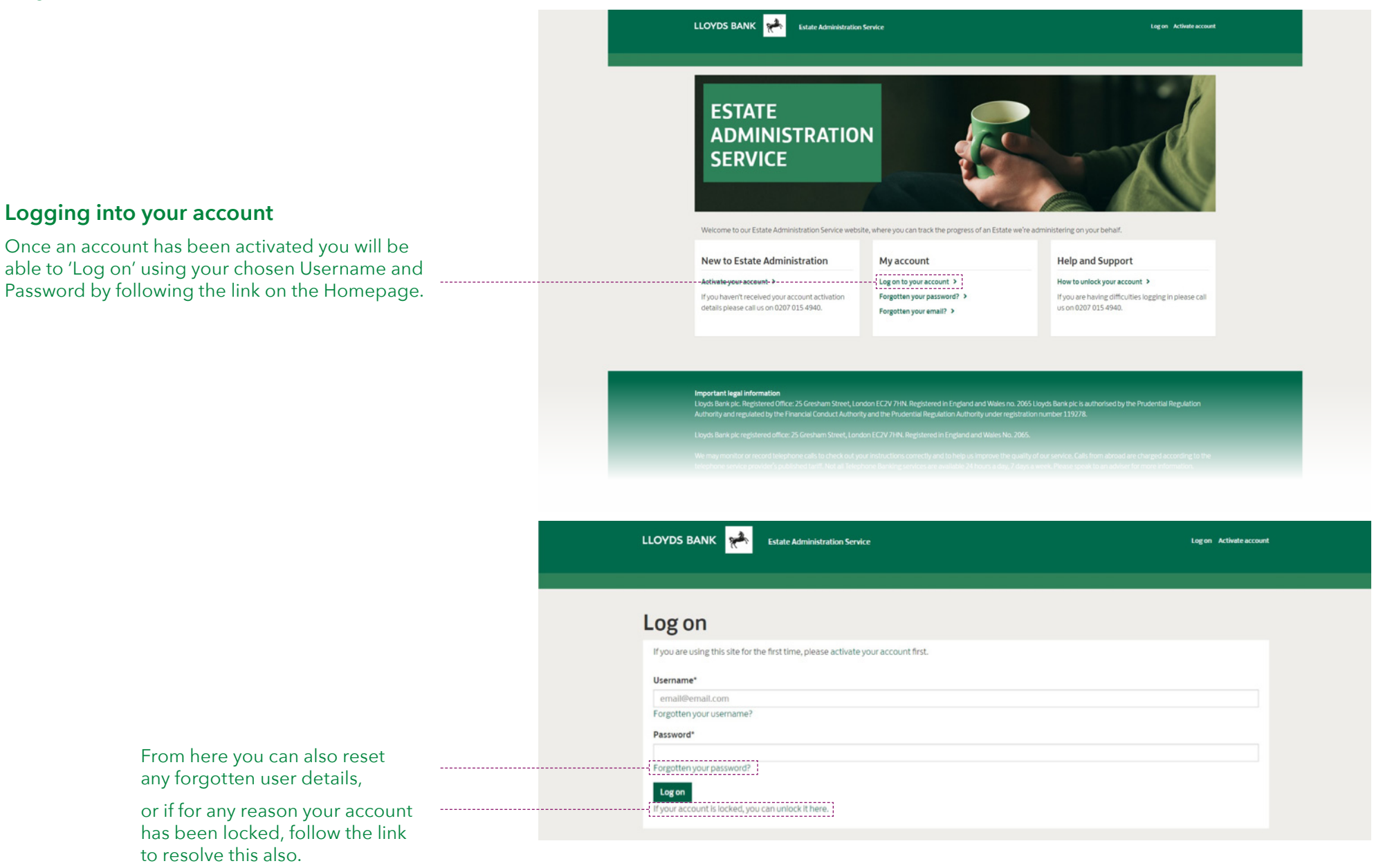

## **Account home page**

**Note** - If multiple Estates are being administered these can be linked to one account and an additional option will then be presented in the task bar of 'Change Estate'. The red icon will indicate the number of Estates, and a link to each additional Estate will be provided. Selecting the appropriate link will take the home page of that Estate.

| Home | Change Estate 2                               | Progress tracker | Contact log | My messages | Useful forms          | FAQs                  |   |
|------|-----------------------------------------------|------------------|-------------|-------------|-----------------------|-----------------------|---|
| Υοι  | ur accou                                      | nt               |             |             |                       |                       |   |
|      | Estate of the late Ms Rachel Anders (CR00009) |                  |             |             | Adminis               | istration in progress | • |
| 0    | Estate of the late Mr Keith Sheils (CR00002)  |                  |             | Adminis     | istration in progress | •                     |   |
|      |                                               |                  |             |             |                       |                       |   |

When logging into an account you will arrive at the home page and be presented with a task bar at the top of the screen showing the following options:

Estate Administration Service

FAQs

Contact log My me

LLOYDS BANK

Progress tracker

- **Progress tracker** an indicative timeline showing the progress of the Estate.
- **Contact log** a record of the most important interactions you have had from our Estates Team. You will need to refer to letters or emails separately for detailed content.
- **My messages** shows details of any messages received from the team and also allows you to message your dedicated Estate Manager/Officer directly.
- Useful forms forms and other documents that can be downloaded or may require printing as indicated by your Estate Officer to complete some of the stages of the Estate administration process.

• **FAQ's** – some frequently asked questions in relation to the Estate Administration Service.

In addition to this further options are given at the right of the screen. These are:

Contactus My account Log Out

- **Contact us** a direct link to allow messages to be sent to the Estate Manager/Officer dealing with the Estate.
- My account a link to be able to view/ change various elements of personal account information.
- Log out a link to log out of the Estate Administration Service website.

# Keep track of your case

### The Estate Administration progress tracker is an

easy way to see how the Estate is progressing. The tracker displays the 10 steps involved in the Estate Administration process and will indicate those relevant to your case.

Each stage can be expanded by clicking on the plus (+) symbol, to give you more detail and show the approximate timescales for that stage.

The colour Key shown will help you to identify where we are with each stage of the administration. Not all stages will apply to every Estate and some may overlap with each other, the colour Key has been designed to highlight these more clearly.

### Estate Administration progress tracker

#### The estate of the late Test Smith

The timeline below is indicative only. Your Estate Officer will contact you regularly to provide updates throughout the Estate Administration process as factors outside our control may cause unavoidable delays.

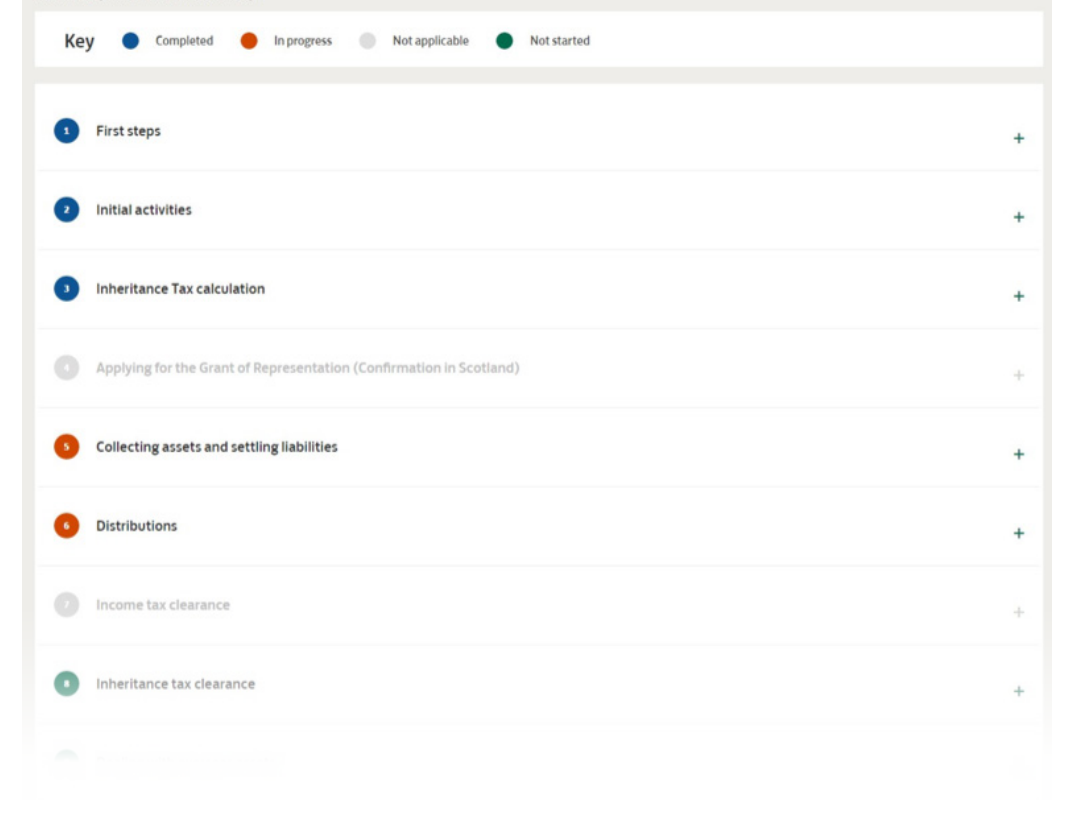

## **Contacting you**

The **Contact Log** displays a record of important interactions you have had from our Estate Team. Whether this is a telephone call, e-mail or letter, they will be listed on this screen. These records are not interactive.

To read their content you will need to refer separately to your messages, emails and the postal correspondence that you have received.

Any unseen or unread communications will be highlighted by a red icon ●, which will also display in the task bar.

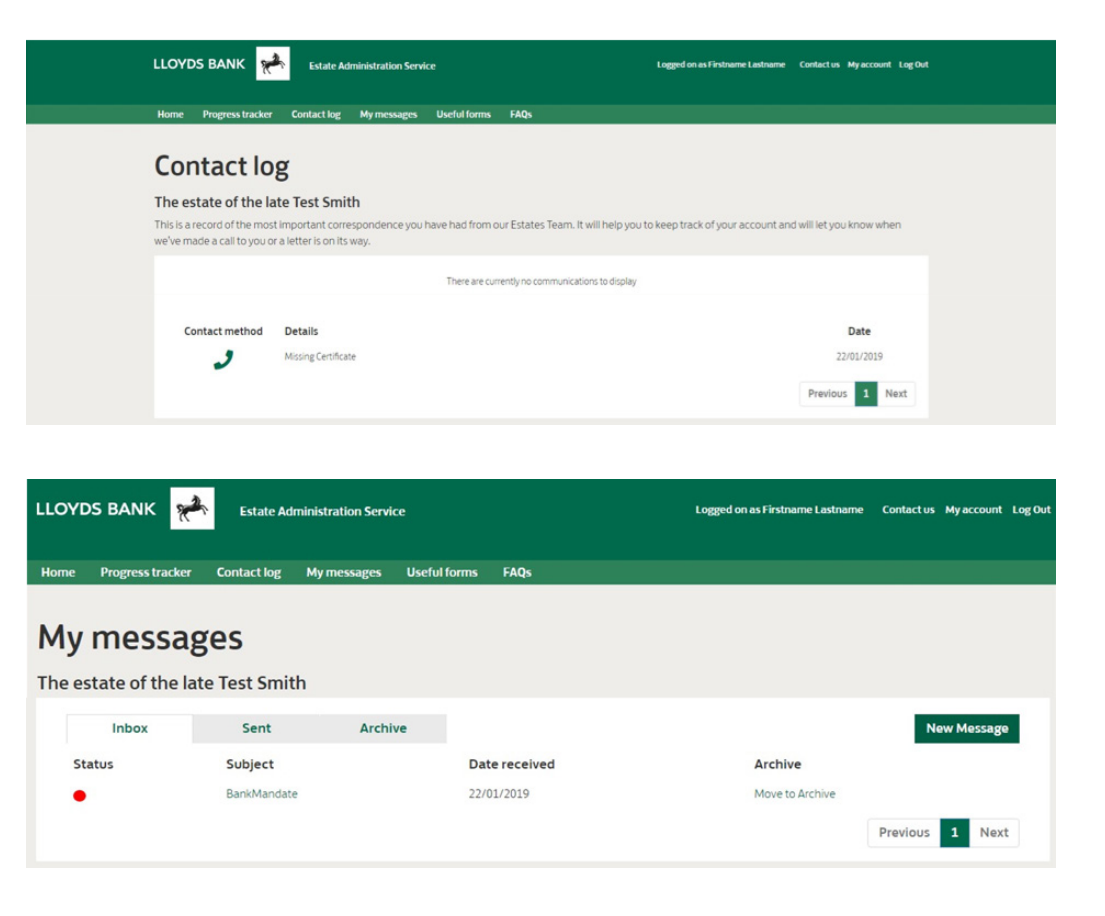

## **My Messages**

**My Messages** shows any direct messages sent to and from the Estate Team. Messages to you will be displayed in an Inbox, any messages you have sent to us can be found in the "Sent" items and an "Archive" location allows you to store older messages once you have read them.

When you create a new message you will be given the option to send this direct to either the Estate Officer or Estate Manager who is handling the Estate. You can send your message by easily selecting who you want to contact, providing a brief title of your message and then writing your message to us.

Once complete press "send"

| Estate Officer<br>Stephen Warren<br>unknown | Estate Manager<br>Jayne Baker<br>7777 |  |
|---------------------------------------------|---------------------------------------|--|
| Contact Selected                            | Select This Contact                   |  |
| tie                                         |                                       |  |
| ur message                                  |                                       |  |
|                                             |                                       |  |
|                                             |                                       |  |

We will respond to your message within three working days Our office hours are Monday – Friday 0900 - 1700.

## My account

**My account** displays various options to help you manage your account.

These include

- 1. Changing your password
- 2. Changing your contact email address
- 3. Changing your security questions
- 4. Updating your details including telephone number and address

For additional security purposes any password/e-mail changes will be confirmed via e-mail to your registered e-mail address.

Furthermore, any e-mail, name, address or telephone changes made within 'My account' will also be updated with the Estate Team automatically.

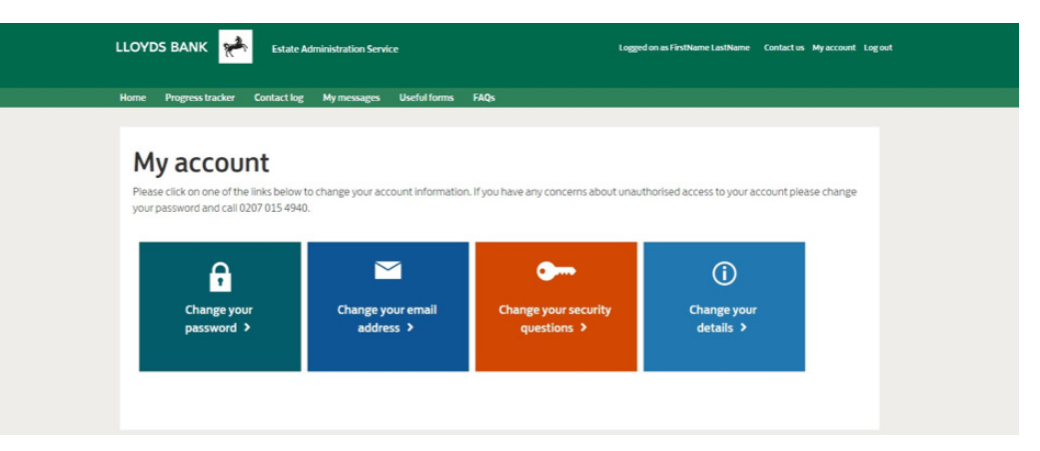

## **Useful Forms**

**Useful Forms** are forms and other documents that may be required at some stage during the Estate administration process.

We will tell you when we need these forms to be completed by you but we have included them here for easy access if you need another copy.

The links provided will allow you to open and view the forms in PDF format, which can then be, completed either by entering the information into the e-form or by printing out the form and completing it by hand before returning to the Estate Team. The return address details will be provided on each document.

Included in this list is a brochure containing information on other products and services offered by Lloyds Bank plc such as banking, savings and investments.

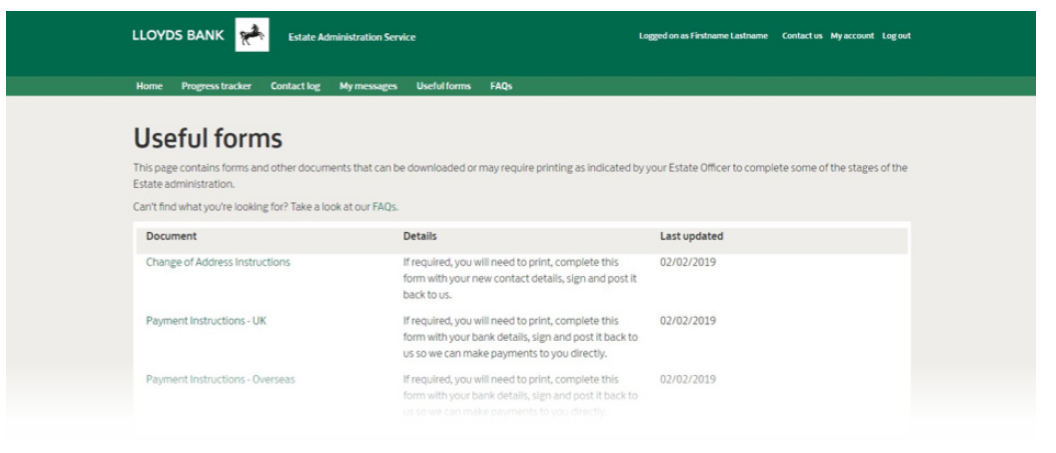

## **FAQs**

A list of Frequently Asked Questions which are expandable by clicking on the plus (+) symbol.

| LLOYDS BANK 🥐                                                                                              | Estate Administration !                                                   | ervice                                         |                                                                            | Logged on as Firstname Lastname          | Contact us My account       | Logout |
|----------------------------------------------------------------------------------------------------|---------------------------------------------------------------------------|------------------------------------------------|----------------------------------------------------------------------------|------------------------------------------|-----------------------------|--------|
| Home Progress tracker                                                                                      | Contact log My messag                                                     | es Useful forms                                | FAQs                                                                       |                                          |                             |        |
| Frequently                                                                                                 | Asked Que                                                                 | stions                                         |                                                                            |                                          |                             |        |
| What is Estate administration<br>Estate Administration is the proc<br>assets and liabilities, paying any i | ion?<br>tess of managing and distribut<br>tax due on the Estate and distr | ng a deceased person's<br>buting money and oth | assets under the terms of a Will or int<br>er assets to any beneficiaries. | estacy. The process includes establishin | ng the extent of the Estate | -      |
| What will the Estate Admini                                                                                | istration Service do?                                                     |                                                |                                                                            |                                          |                             |        |
| What is Probate and how do                                                                                 | o you apply for it?                                                       |                                                |                                                                            |                                          |                             | +      |
| How long will it take to adm                                                                               | ninister an Estate?                                                       |                                                |                                                                            |                                          |                             | •      |
| Do I need to pay Inheritance                                                                               | e Tax?                                                                    |                                                |                                                                            |                                          |                             | +      |
| What are Statutory Notices                                                                                 | to Creditors and why do y                                                 | ou need to wait for                            | them to expire?                                                            |                                          |                             | +      |
| How much will I receive from                                                                               | m the Estate?                                                             |                                                |                                                                            |                                          |                             | •      |
| Why do you need to finalise                                                                                | e the tax formalities with H                                              | IMRC?                                          |                                                                            |                                          |                             | +      |
| When will I receive my inhe                                                                                | ritance?                                                                  |                                                |                                                                            |                                          |                             | +      |
|                                                                                                    |                                                                           |                                                |                                                                            |                                          |                             |        |